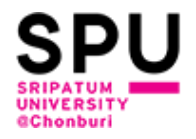

# วิธีการสมัครใช้งาน

### e-Student on Line

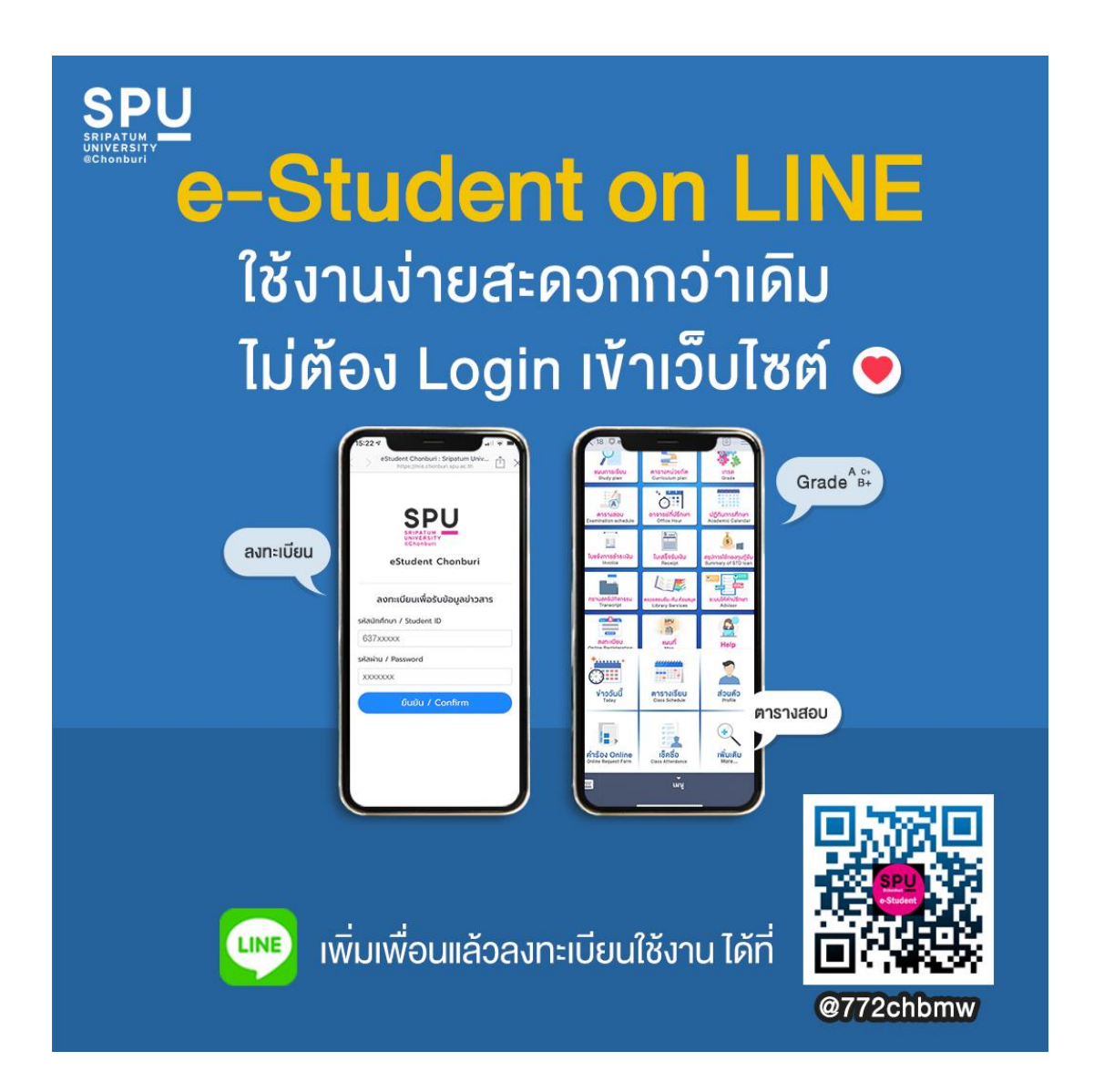

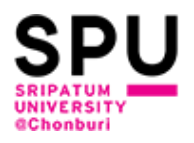

1. นักศึกษา Scan QR Code

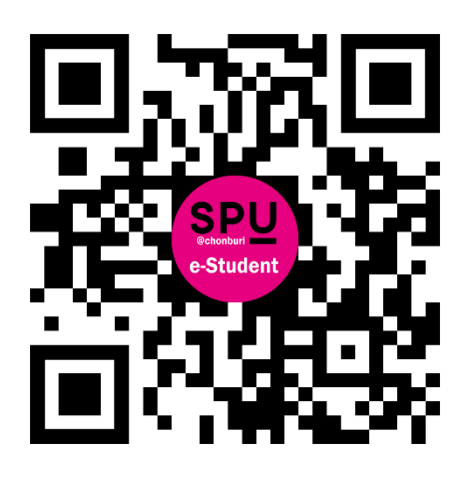

2. เมื่อนักศึกษา Scan QR Code เรียบร้อยแล้ว จะแสดงผลหน้าจอ ดังรูปที่ 1 จากนั้นคลิกที่ "Add" จะ แสดงผลหน้าจอ ดังรูปที่ 2

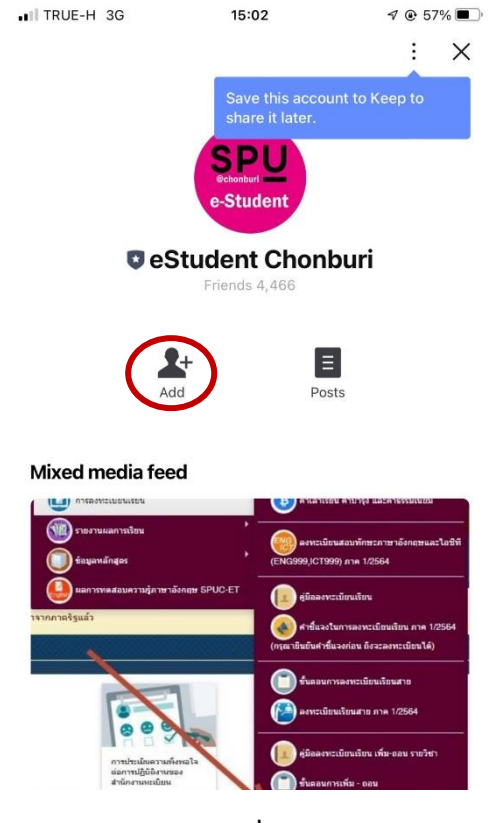

รูปที่ 1

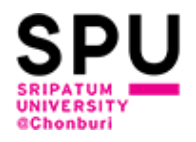

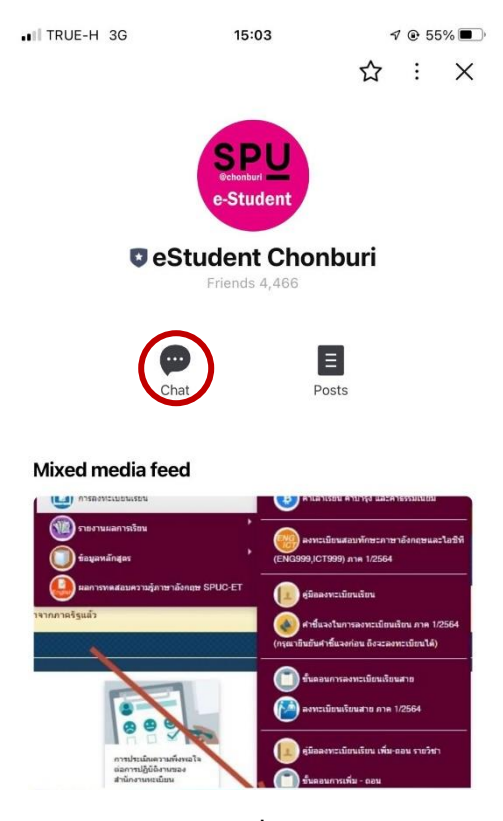

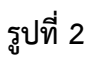

3. จากรูปที่ 2 คลิกที่ "Chat" จะแสดงผลหน้าจอ ดังรูปที่ 3

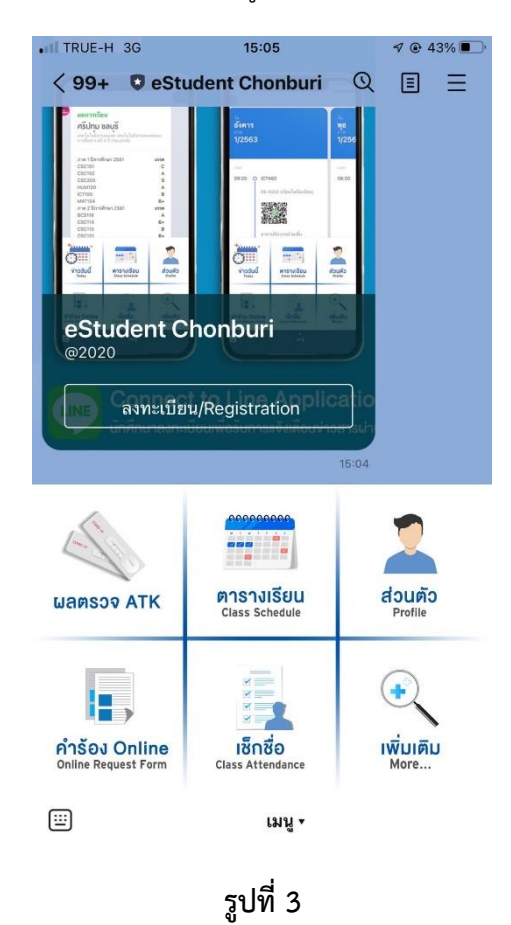

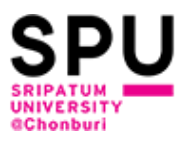

 จากรูปที่ 3 นักศึกษาสามารถคิลกที่เมนู "ผลตรวจ ATK" หรือ "ตารางเรียน" หรือ "ส่วนตัว" หรือ "คำ ร้อง Online" หรือ "เช็คชื่อ" หรือ "เพิ่มเติม" ระบบจะแสดงผลหน้าจอ ดังรูปที่ 4

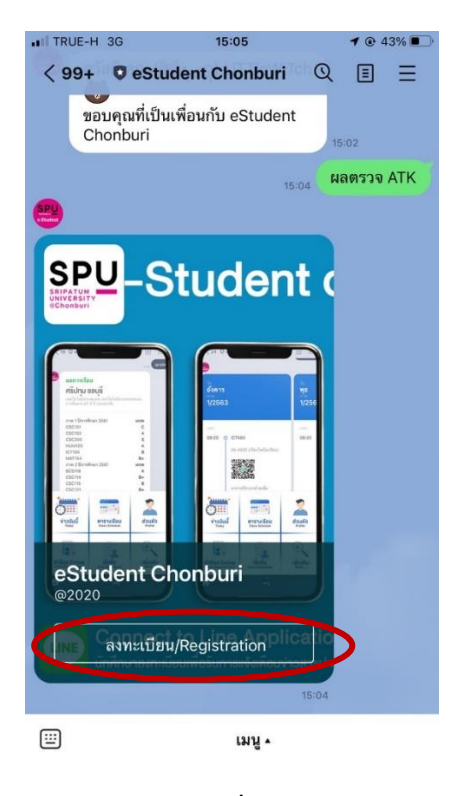

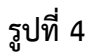

5. จากรูปที่ 4 นักศึกษาที่คลิกที่ "ลงทะเบียน/Registration" จะแสดงผลหน้าจอ ดังรูปที่ 5

| III TRUE-H       | 3G                     | 15:05                                | ⋪ ⊚ 43     | 3% 🔳 |
|------------------|------------------------|--------------------------------------|------------|------|
| ∨ <sup>eSt</sup> | tudent Cho<br>https:// | nburi : Sripat<br>Iineapp.chonburi.s | spu.ac.th  | Х    |
|                  |                        |                                      |            |      |
|                  | S                      | SPU                                  | J          |      |
|                  | SR<br>UN<br>®C         | IPATUM<br>IVERSITY<br>Shonburi       |            |      |
|                  | eStu                   | dent Cho                             | nburi      |      |
|                  |                        |                                      |            |      |
|                  | ลงทะเบีย               | นเพื่อรับข้อ                         | มูลข่าวสาร |      |
| รหัสนัก          | าศึกษา / St            | udent ID                             |            |      |
|                  |                        |                                      |            |      |
| รหัสผ่า          | u / Passw              | ord                                  |            |      |
|                  |                        | 100 C 200 C                          |            |      |
|                  | ยิน                    | เยิน / Conf                          | irm        |      |
|                  |                        |                                      |            |      |
| <                | >                      | Ċ                                    | £          | :    |
|                  |                        |                                      |            |      |
|                  |                        | รปที่ 5                              |            |      |

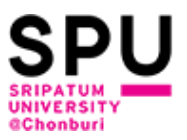

6. จากรูปที่ 5 ช่องรหัสนักศึกษา / Student ID กรอกรหัสนักศึกษา และช่องรหัสผ่าน / Password กรอก รหัสผ่าน (รหัสผ่านใช้รหัสผ่านเดียวกันกับระบบ e-Student)

| _  | 4   | ୧ ସ    |                | ູ້   | đ     |     | ູ   | 1   | a    | ิย    | ิย  |                     | ิย    | e i   | a . |
|----|-----|--------|----------------|------|-------|-----|-----|-----|------|-------|-----|---------------------|-------|-------|-----|
| 7. | เมค | านกศกษ | <u>หากรอกร</u> | หสนก | าศกษา | และ | รหส | ผาน | เรยา | เรอยแ | เลว | จะแสดงผล            | หนาจอ | ดงรปฯ | И 6 |
|    |     |        |                |      |       |     |     |     |      |       |     | • • • • • • • • • • |       |       |     |

| 📲 🖩 TRUE-H 4G 🖗      | 15:11                        | I @ 43% 💽       |
|----------------------|------------------------------|-----------------|
|                      | Verification                 | Cancel          |
|                      | SDU                          |                 |
|                      | e-Student                    |                 |
|                      | login estudent               |                 |
| Pro                  | vider: eStudent Chonbu       | ri              |
|                      | login estudent               |                 |
| Count                | <b>ry or region: 🎯</b> Unspe | cified          |
| Required permis      | sions                        |                 |
| Profile info (Requir | ed) ^                        |                 |
| User identifier (Re  | quired) ^                    |                 |
| Email address 🔺      |                              |                 |
| Important            |                              |                 |
| 1. Make sure that v  | ou downloaded this app l     | from eStudent   |
| Theorem This         |                              | En ann dama ann |
|                      | Allow                        |                 |
|                      |                              |                 |

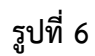

8. จากรูปที่ 6 คลิกที่ปุ่ม "Allow" จะแสดงผลหน้าจอ ดังรูปที่ 7

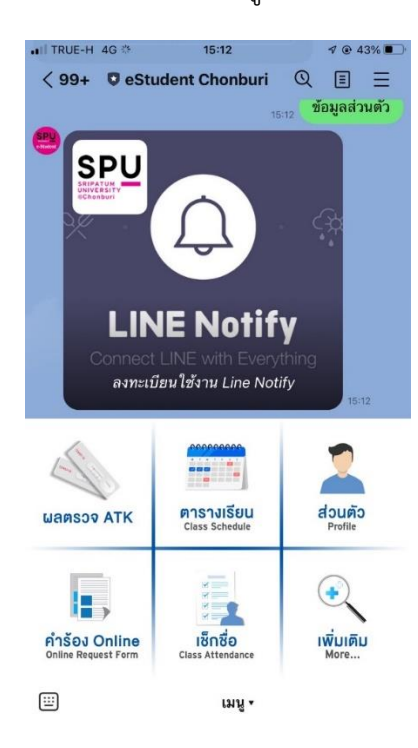

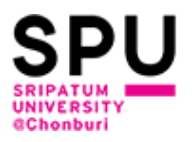

#### รูปที่ 7

9. จากรูปที่ 7 นักศึกษาสามารถคิลกที่เมนู "ผลตรวจ ATK" หรือ "ตารางเรียน" หรือ "ส่วนตัว" หรือ "คำ ร้อง Online" หรือ "เซ็คชื่อ" หรือ "เพิ่มเติม" ระบบจะแสดงผลหน้าจอ ดังรูปที่ 8

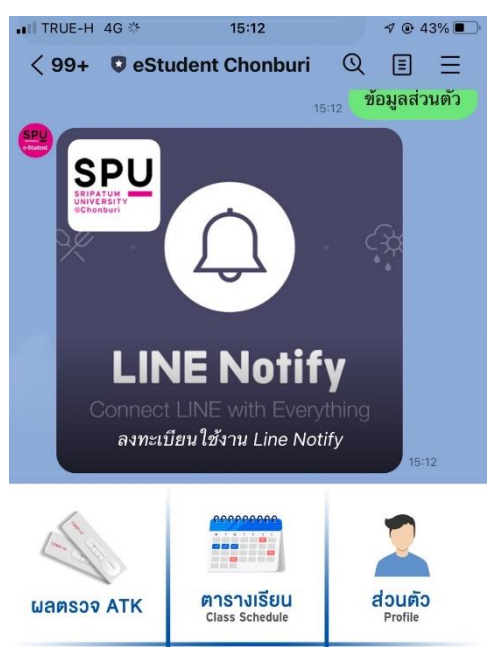

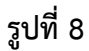

10. จากรูปที่ 8 นักศึกษาคลิกที่ "ลงทะเบียนใช้งาน Line Notify" จะแสดงผลหน้าจอ ดังรูปที่ 9

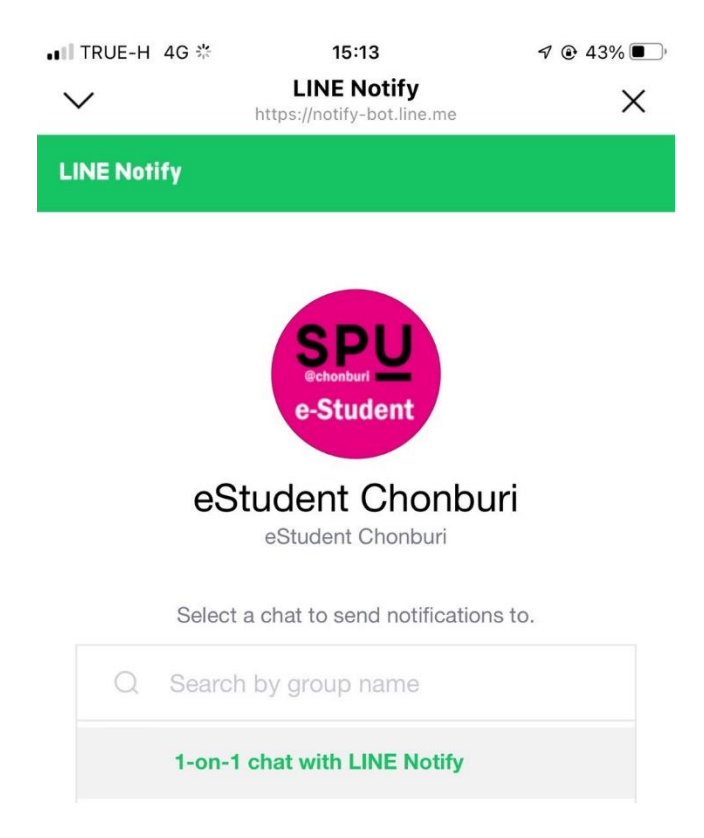

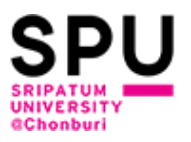

#### รูปที่ 9

## 11. จากรูปที่ 9 คลิกที่ "1-on-1 chat with LINE Notify" จากนั้นเลื่อนหน้าจอขึ้นจนกว่าจะปรากฏปุ่ม"Agree and connect" ดังรูปที่ 10

Your profile name and the name of the connected chat will be sent to the connected service provider. You can disconnect services from LINE Notify's "My page."

By agreeing, LINE Notify's official account will be added as a friend.

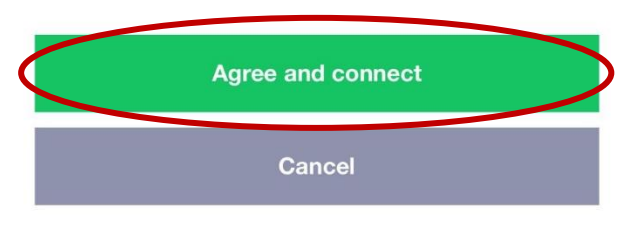

รูปที่ 10

12. จากรูปที่ 10 คลิกที่ปุ่ม "Agree and connect" จะแสดงผลหน้าจอ ดังรูปที่ 11

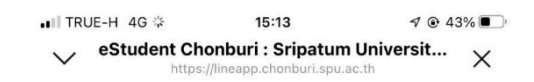

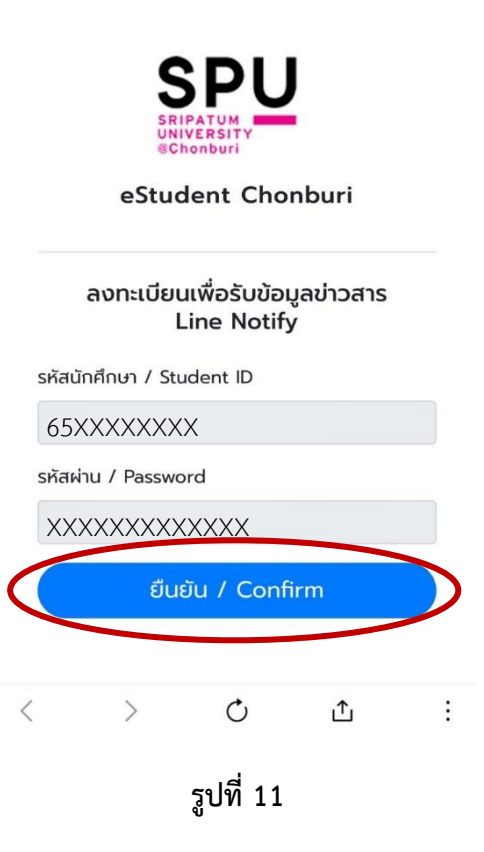

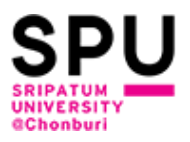

13. จากรูปที่ 11 นักศึกษาคลิกที่ปุ่ม "ยืนยัน / Confirm" อีกครั้ง จะแสดงผลหน้าจอ ดังรูปที่ 12

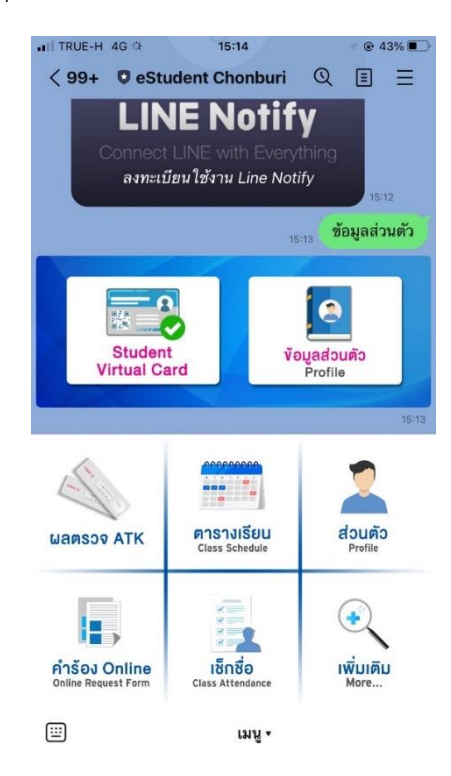

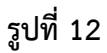

14. จากรูปที่ 12 ระบบ e-Student on Line มีฟังก์ชันการใช้งานต่างๆ สำหรับนักศึกษา ดังนี้

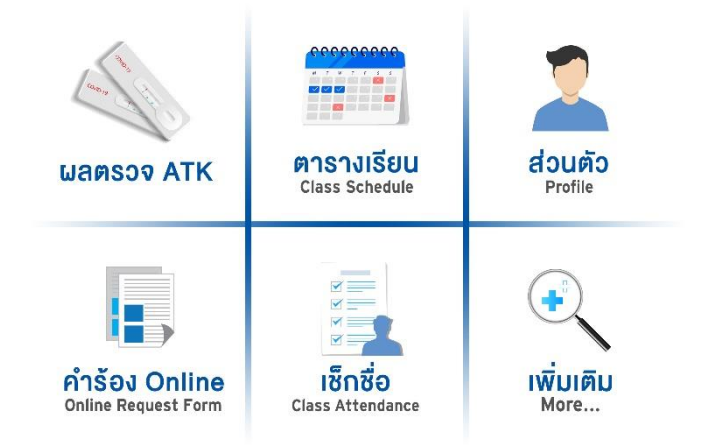

- ผลตรวจ ATK แสดงผลตรวจ ATK ที่นักศึกษาตรวจ ATK ณ จุดตรวจ ATK ของมหาวิทยาลัย

- ตารางเรียน แสดงตารางเรียนในรายวิชาที่นักศึกษาลงทะเบียนเรียนแต่ละภาคการศึกษา

ข้อมูลส่วนตัว แสดงข้อมูลส่วนตัวของนักศึกษา เช่น รหัสนักศึกษา ชื่อ-นามสกุล หมายเลขบัตร
ประจำตัวประชาชน คณะ สาขา เป็นต้น

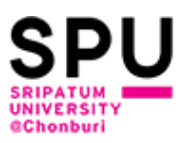

- คำร้อง Online ประกอบด้วยคำร้อง Online ต่าง เช่น ขอแบ่งชำระเงินค่าลงทะเบียนรายวิชา ขอ

เปลี่ยนชื่อ-นามสกุล/คำนำหน้าชื่อ ขอเปิดรายวิชาเรียนร่วม เป็นต้น

เซ็กชื่อ สำหรับเซ็กชื่อเข้าเรียนในรายวิชาที่นักศึกษาลงทะเบียนเรียนแต่ละภาคการศึกษา

เมื่อนักศึกษาคลิกที่เมนู "เพิ่มเติม" ระบบจะแสดงหน้าจอเมนูที่มีอยู่ใน e-Student on Line (เพิ่มเติม) ดังรูปที่ 13

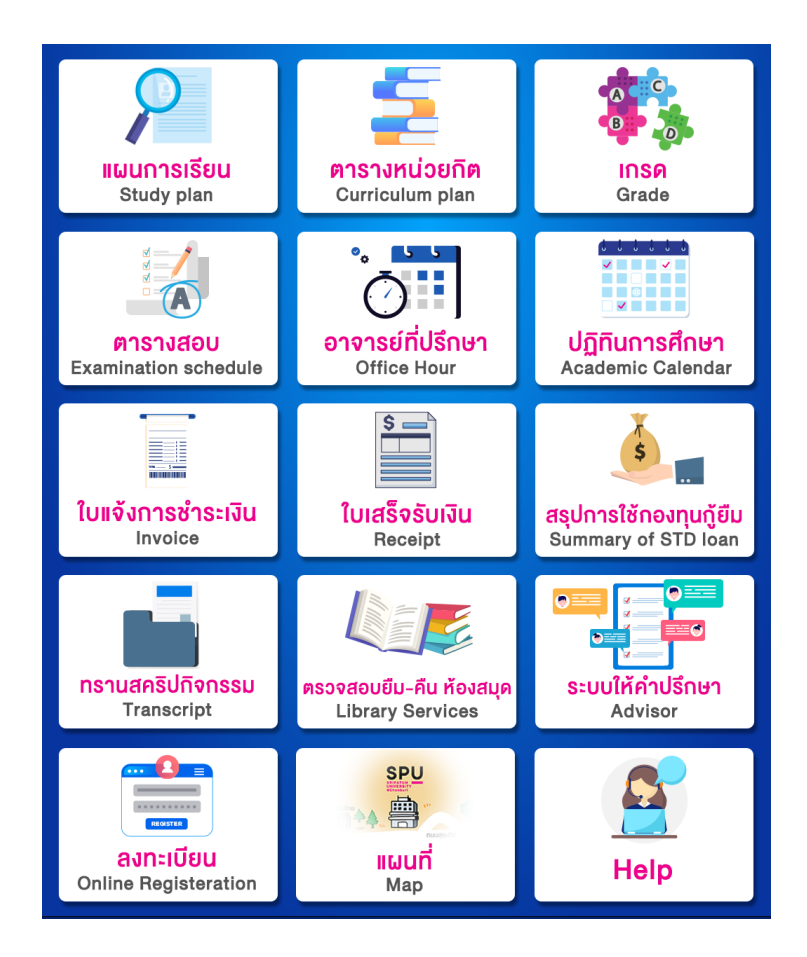

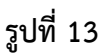

| - แผนการเรียน      | แสดงแผนการเรียนของนักศึกษา                                  |
|--------------------|-------------------------------------------------------------|
| - ตารางหน่วยกิต    | แสดงตารางหน่วยกิตที่นักศึกษาต้องลงทะเบียนเรียนทั้งหมด       |
| - เกรด             | แสดงเกรดของนักศึกษาในแต่ละภาคการศึกษา                       |
| - ตารางสอบ         | แสดงตาราสอบรายวิชาที่นักศึกษาลงทะเบียนเรียนแต่ละภาคการศึกษา |
| - อาจารย์ที่ปรึกษา | แสดง Office Hour อาจารย์ที่ปรึกษา                           |

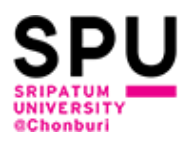

- ปฏิทินการศึกษา แสดงปฏิทินการศึกษาแต่ละปีการศึกษา
- ใบแจ้งชำระเงิน แสดงใบแจ้งชำระเงิน
- ใบเสร็จรับเงิน แสดงใบเสร็จรับเงิน
- สรุปการใช้กองทุนกู้ยืม สรุปการใช้กองทุนกู้ยืม
- ทรานสคริปกิจกรรม สำหรับนักศึกษาบันทึกทรานสคริปกิจกรรม
- ตรวจสอบยืม-คืน ห้องสมุด สำหรับนักศึกษาตรวจสอบการยืม-คืน หนังสือห้องสมุด
- ระบบให้คำปรึกษา สำหรับนักศึกษานัดหมายอาจารย์ที่ปรึกษา เพื่อขอคำปรึกษาจาก
- อาจารย์ที่ปรึกษา
  - ลงทะเบียน สำหรับนักศึกษาลงทะเบียนเรียนด้วยตนเองตามวัน และเวลาที่
- มหาวิทยาลัยกำหนด
  - แผนที่ แผนที่มหาวิทยาลัย
  - Help เมื่อนักศึกษาคลิกที่เมนู "Help" จะลิงค์มาที่ Line ของสำนักงาน
- บริการคอมพิวเตอร์